# Solar Circulation Procedures

### I. PREPARE ITEMS TO GO OUT

- a. Requests for your items
  - i. Open Solar
    - 1. Click the "Notices" button at left
    - 2. pick Notice Type: "Inn-Reach Paging Slips"
    - 3. click "Prepare notices"
    - 4. pick your printer (probably the local printer to use whatever your computer's default printer is)
    - 5. click "Print"
    - 6. pick the printer you want as usual when you print (again)
    - 7. click "Print" (again)
    - 8. if "No Notices" message, then there are no items to pull DONE!
    - 9. if there are notices listed, click "Send Notices"
    - 10. click "OK"
    - 11. wait and see if they print correctly.
    - 12. if they printed correctly, click "Yes" to clear all print notices. If not, check your printer, click no, and try Send Notices again.
    - 13. Click "Close" at the top right, if necessary
  - ii. Go find the items in the printouts and pull them from the shelves.
  - iii. if there's no barcode in the item, get one from your stash and put it in the item. Then get back in Solar:
    - 1. go to "Search / Request" and find item by title/ author/ etc.
    - 2. click on tab that says "Record i\_\_\_\_\_"
    - 3. click "insert" button
    - 4. pick barcode
    - 5. scan barcode
    - 6. click "close" and yes to save
  - iv. Once the item has a barcode check it out, again in Solar
    - 1. go to "Library Checkout"
    - 2. Scan item barcode
    - 3. click OK to message saying it is requested by a patron at ... and to put it into transit.
  - v. Put the bottom half of the paging slip into the item to send out and pile it with the other outgoing.
- b. Returns of other libraries' items
  - i. In Solar

- 1. go to "Not my item Check-In"
- 2. scan the barcode
- ii. put on outgoing pile
- c. Sort items into bags—one for each library they are going to and label for delivery to pick up. See <a href="http://www.maine.gov/msl/libs/interlib/delivery.shtml">http://www.maine.gov/msl/libs/interlib/delivery.shtml</a> for info about addresses, labels, and delivery.

#### **II. PROCESS INCOMING MATERIALS**

- a. Unpack bin/bags: separate your items to check in from other libraries' items to check out.
- b. Your returned items
  - i. In Solar
    - 1. go to "My Item Check-In"
    - 2. Scan barcode
  - ii. Ready to reshelve
- c. Checking out Other libraries' items to your patrons
  - i. In Solar
    - 1. go to "Patron Checkout"
    - 2. Enter your library's barcode \_\_\_\_\_ OR enter n\_\_\_\_[library name]
    - 3. scan the item barcode
    - 4. Note the due date for the patron
    - 5. Contact the patron, saying that the item is ready to be picked up
    - 6. Circulate as usual

#### **III. MAINTENANCE**

- a. Overdue Notices Reminds you if any of your patrons have items that need to be returned
  - i. In Solar
    - 1. go to "Notices"
    - 2. pick Notice Type: "Overdue Notices"
    - 3. click "Prepare Notices"
    - 4. pick your printer (as above)
    - 5. if no notices, then you're DONE!
    - 6. if there are notices, follow printing steps as for "inn-reach pull slips" above OR, simply take note of the items yourself
    - 7. Contact the patron to let them know
- b. Institutional Overdues—Lets you know of your items that other libraries' patrons have overdue.
  - i. In Solar
    - 1. go to "Reports"
    - 2. pick "Institutional Overdues"
    - 3. change Minimum days to "30"
    - 4. click "Prepare"
    - 5. if you have any results, right click on them and pick View Details to see the full details of this item
  - For these items, send a notice/bill to the library that has borrowed the item (not to the patron—bills are done library-to-library, and then a library deals with its own patrons)
  - iii. There are no firm rules, but generally I would recommend giving the library a month to either return the book or to arrange payment for replacement. The standard MaineCat replacement fee is \$85, regardless of the value of the item.
- c. Received too long—catches anything you may have forgotten to check out when it came in (will usually be empty).
  - 1. go to "Reports"
  - 2. pick "Received too long"
  - 3. change Minimum days to "7"
  - 4. click "Prepare"
  - 5. if you have any results, right click on them and pick View Details to see the full details of this item

- 6. go to "Reports"
- 7. pick "Received too long"
- 8. change Minimum days to "7"
- 9. click "Prepare"
- 10. if you have any results, right click on them and pick View Details to see the full details of this item
- 11. Use the barcode in the details to go to "Patron Checkout" and follow the procedure as if you had just received the item
- d. Requested too long—lets you know about items you may have requested that are languishing at another library, waiting for them to run their notices (will usually be empty).
  - i. In Solar
    - 1. go to "Reports"
    - 2. pick "Requested too long"
    - change Minimum days to "8" (since these should be run once a week)
    - 4. click "Prepare"
    - 5. if you have any results, right click on them and pick View Details to see the full details of this item
    - 6. you can either contact the library with the item to request that they pull it and give them a reminder OR you can cancel the request and place it again, prompting another notice. Your call.
- e. Paged too long—helps to catch requests that you may have missed the notice for. Be sure to do AFTER you process inn-reach paging slips and requests, or you'll see everything twice.
  - i. In Solar
    - 1. go to "Reports"
    - 2. pick "Paged too long"
    - 3. change Minimum days to "3"
    - 4. click "Prepare"
    - 5. if you have any results, right click on them and pick View Details to see the full details of this item
    - 6. Pull the item, and check out as you would for other inn-reach requests (as above)

## IV. PROBLEMS / QUESTIONS / TIPS

- a. If something seems broken or you need to know why something is happening, submit a ticket to the site <u>http://support.maineinfonet.org</u>
- b. To contact a library with a question, see the list of MaineCat contacts at <a href="http://maine.gov/infonet/libcontacts.shtml">http://maine.gov/infonet/libcontacts.shtml</a>
- c. If a barcode does not scan correctly or you get the message "invalid index", try typing a b in the space before you scan the barcode.